# **Team Management Access**

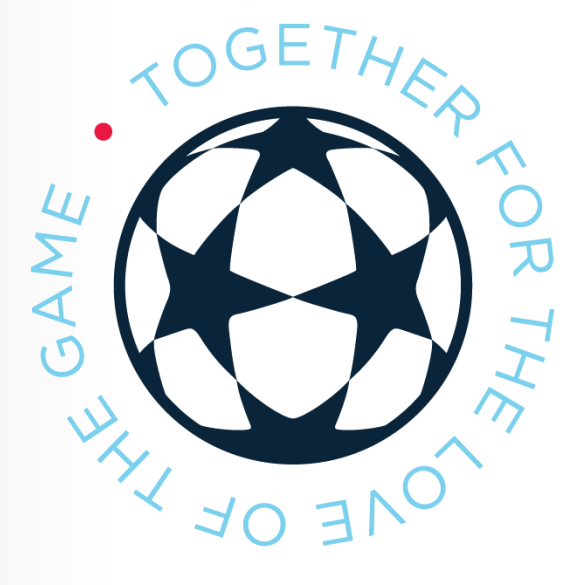

### What To Use It For

- RAMP Team App Member Access and settings
- League gamesheets, score entry and statistics
- Game sheet upload (optional)
- Contact list for your players
- Check roster to see if a player is registered

### Team Management Login

### Every team has its own unique login and password

| н                     | OME      | ABOUT <del>-</del> | DOCUMENT | S & FORMS | CALENDAR | RESOURCES - | REFEREES - | LOGINS <del>-</del> |  |
|-----------------------|----------|--------------------|----------|-----------|----------|-------------|------------|---------------------|--|
| TEAM MANAGE<br>ENTRY) | EMENT LO | DGIN (COACH        | SCORE    | MEMBE     | r login  |             |            |                     |  |

The login is team specific and not connected to any individual member account.

If you need your team's unique login information – contact the CUSA office.

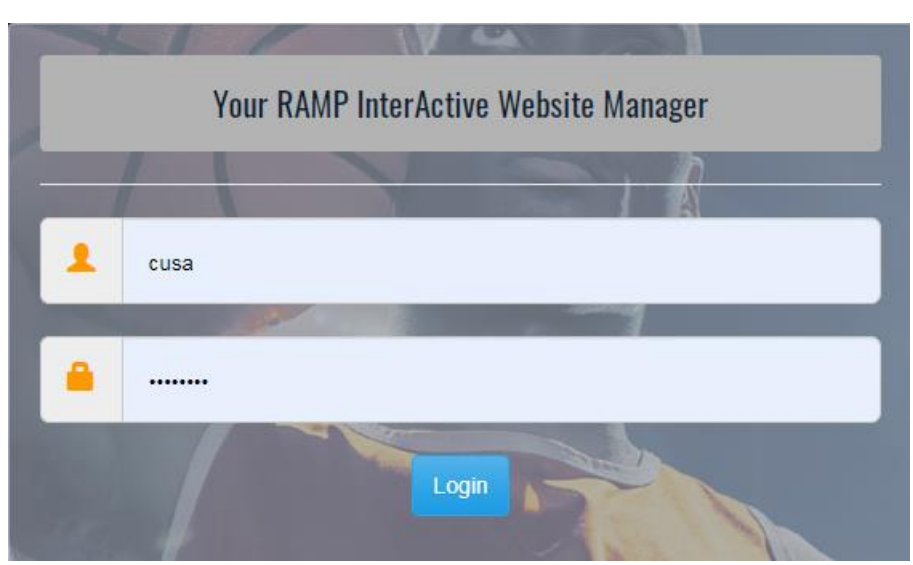

# **RAMP Team App**

## Member Access

This is where you can see who on your team has downloaded the app and currently has access

Approve non-team members (parents, fans etc) access to the app from this page.

Set players to have coach/manager access so they can update player availability on behalf of other players.

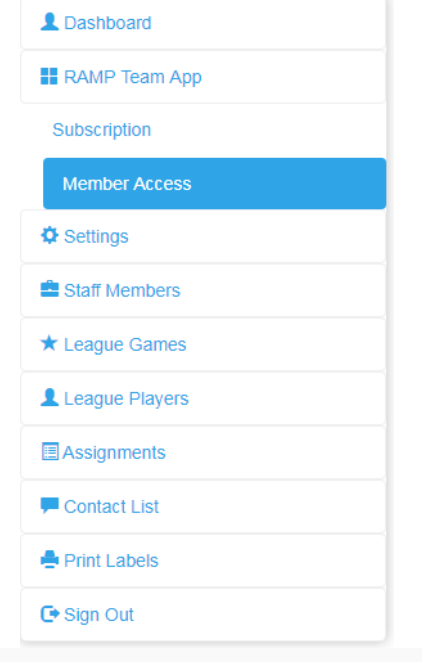

## Type Team Member/Parent Team Member/Parent Fan Coach/Mgr

## League Games

## Score Entry

L Dashboard

RAMP Team App

Settings

Staff Members

★ League Games

League Players

Assignments

P Contact List

🚔 Print Labels

🕒 Sign Out

Click the green pencil to submit a score.

Enter the final score and click "Game is Finished"

Enter the fair play score for both teams and hit save.

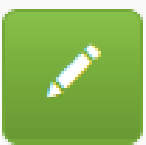

| Airdrie United 1 (Home) Score |  |
|-------------------------------|--|
| Rogues (Visitor) Score        |  |
| Live Scores                   |  |

#### Fairplay

Airdrie United 1 (Home) Fair Play Points (1-10)

(Home) Demerit Points (0-25 Don't use negative numbers)

(Home)Referee Evaluation Form Submitted

Game is Finished

| 9 |  |  |
|---|--|--|
|   |  |  |
|   |  |  |
|   |  |  |

9

6

1

#### Rogues

(Away) Fair Play Points (1-10)

(Away) Demerit Points (0-25 Don't use negative numbers)

(Away) Referee Evaluation Form Submitted

Save FairPlay

## League Games

## Game Statistic Entry

Check off the players who were at the game.

For each player that scored a goal or received a yellow card, enter the numerical value in the box for each

field, such as 2 goals and 1

yellow card.

Update Roster

After you select your roster, don't forget to click Update Roster

#### Airdrie United 1

| Jersey | Last     | First  | AP | Trialist | Goals | Yellow Cards | Red Card           |
|--------|----------|--------|----|----------|-------|--------------|--------------------|
|        | Atkinson | Chris  | No | No       | 2     |              | None 🗸             |
|        | Austin   | Phil   | No | No       |       | 1            | None 🗸             |
|        | Boppre   | Lucas  | No | No       |       |              | A. Red Card - Nc 🗸 |
|        | Contenti | Curtis | No | No       |       |              | None 🗸             |

For any player that received a red card, if the specific offence is known you can select that, otherwise just use the first option of "Red Card – No Specific"

After the details are entered, hit the blue UPDATE ROSTER at the top or bottom of that section.

Upload game sheet so CUSA Staff can verify the game and publish the results ASAP.

#### Game Files

#### Upload File

File

Choose File No file chosen

#### File Type

Gamesheet

Upload File

v

## **Team Members**

Staff and Players

This is **not the place** to manage the team roster in any way, its only a visual of who is registered at the current time.

If you have multiple team managers/coaches, they can all use the same team login username and password to view the team information at anytime

| L Dashboard    |
|----------------|
| RAMP Team App  |
| Settings       |
| Staff Members  |
| ★ League Games |
| League Players |
| Assignments    |
| F Contact List |
| A Print Labels |
| 🕒 Sign Out     |

# **Frequently Asked Questions**

<u>Q: A player has requested to access to my team on the app. How do I give them access?</u>

A: If the player created the account on the app with the same email address they Register with in RAMP when registering onto the team, they shouldn't need to request

Access to the app. There are two solutions to this;

1) Have the player create an account in the app with the email they registered

for CUSA with. This will sync them up to the team automatically.

2) Login to the Coach Score Entry login and approve them in the members access menu.

<u>Q: Can I update the attendance of a player on the player's behalf?</u>

A: Yes – make sure your role in the member access list is set to Coach/Mgr. That will give

<u>Q: I have a player who's name is on the app twice. How can I fix that?</u>

A: Go to the member access list and look at which emails are associated with that player.

Confirm with the player which email they are using when they login, and then delete The instances of that player that are not with the correct email address